256) Allow users to login to the portal and view and download submitted inspection reports on their business

## https://edistrict.wb.gov.in/PACE/login.do

The user can login to the portal and view what is reported as provided in the screenshots.

The screen shot given below provides the facility for keying in the Application number. Please see the comment in the next page for the subsequent step.

| Offline Application   Tra | ck Application   Grievance Solution   e-Notice   Hearing Notice   Appr | oved Application   Payment Pen | ding Application   Sent For Revisi | ion Application   Draft Application | Account Staten |
|---------------------------|------------------------------------------------------------------------|--------------------------------|------------------------------------|-------------------------------------|----------------|
|                           | Track                                                                  | Application                    |                                    |                                     |                |
| I                         | Application Identification Number:                                     | 0109461604000081               |                                    |                                     |                |
|                           | Registration Number:                                                   | Registration Number            | This Field is                      | s Disable Now. Click to En          | able.          |
|                           | Searc                                                                  | h Application                  |                                    |                                     |                |
| AIN                       | Service Name                                                           | Applicant Name                 | Application Date                   | Application Status                  | View           |
| 0109461604000081          | Industrial Building Plan in Municipal Areas                            | Mr. Anjan Das                  | 23/06/2016                         | Approved                            | 0              |
|                           |                                                                        |                                |                                    | 1                                   |                |
|                           |                                                                        |                                |                                    |                                     |                |
|                           |                                                                        |                                |                                    |                                     |                |

The inspector's comments made after carrying out the inspection is captured in the 'COMMENT' field. This can be viewed by the applicant and screenshots can be saved and downloaded.

| Home | Apply to se                                                                                | rvices 👻 Vi       | iew Status 👻 Downloads 👻 About Ser                          | vices 🝷 Us            | er Profile Admin                                   | Welcome TEST   Logout 🕚                 |  |  |
|------|--------------------------------------------------------------------------------------------|-------------------|-------------------------------------------------------------|-----------------------|----------------------------------------------------|-----------------------------------------|--|--|
|      | Offline Application                                                                        | Track Application | Grievance Solution   e-Notice   Hearing Notice   Approved A | Application   Payment | Pending Application   Sent For Revision Applicatio | n   Draft Application   Account Stateme |  |  |
|      | Applicant Basic Info Application Details Supporting Document Payment Details Actions Taken |                   |                                                             |                       |                                                    |                                         |  |  |
|      | Actor Name                                                                                 | Designation       | Action Type                                                 | Action Date           | Comment                                            |                                         |  |  |
|      | amlan roy                                                                                  | MED               | Forward                                                     | 23/06/2016            | Forwarded for further processing                   |                                         |  |  |
|      | sujon das                                                                                  | ULB               | accepted for joint enquiry                                  | 23/06/2016            | Verify Details and satisfy against the h           | ard copy document                       |  |  |
|      | sujon das                                                                                  | ULB               | Sent for Joint Enquiry                                      | 27/06/2016            |                                                    |                                         |  |  |
|      | sujon das                                                                                  | ULB               | Upload Reports/Remarks/Update Decision                      | 27/06/2016            | Upload Reports/Remarks/Update Dec                  | ision                                   |  |  |
|      | sujon das                                                                                  | ULB               | Meeting for Board of Councilors                             | 27/06/2016            | Martin Review                                      |                                         |  |  |
|      | sujon das                                                                                  | ULB               | Accept for Payment                                          | 27/06/2016            | Application verified and accepted, plea            | ase pay                                 |  |  |
|      | sujon das                                                                                  | ULB               | Approve                                                     | 27/06/2016            | Application Approved                               |                                         |  |  |
|      |                                                                                            |                   | For Download Your Certificat                                | te Please Click B     | elow Icon Į                                        |                                         |  |  |